# TASCAM DR-05XP / DR-07XP

# Présentation

Pour utiliser un DR-05XP ou DR-07XP comme interface audio USB avec un ordinateur Windows, un logiciel dédié doit être installé sur l'ordinateur. Téléchargez le logiciel le plus récent depuis le site mondial de TEAC.

#### DR-05XP

https://tascam.jp/int/product/dr-05xp/support

#### DR-07XP

#### https://tascam.jp/int/product/dr-07xp/support

L'installation du logiciel dédié entraînera l'installation d'un pilote et d'une application de configuration pour la série DR-X.

#### NOTE

- Avant de lancer le logiciel d'installation, fermez les autres applications.
- Avec un Mac, le pilote standard du système d'exploitation sera utilisé, il n'est donc pas nécessaire d'installer de logiciel.

Avant d'utiliser ce logiciel, lisez le Contrat de licence d'utilisation du logiciel et acceptez-en les termes.

# **Marques commerciales**

- TASCAM is a registered trademark of TEAC Corporation.
- Microsoft, Windows and Windows Meida are either registered trademarks or trademarks of Microsoft Corporation in the United States and/or other countries.
- Apple and Mac are trademarks of Apple Inc.
- ASIO is a trademark of Steinberg Media Technologies GmbH.

# **Configurations requises**

Consultez le site mondial de TASCAM pour les informations les plus récentes sur les systèmes d'exploitation pris en charge.

#### DR-05XP

https://tascam.jp/int/product/dr-05xp/spec

#### DR-07XP

#### https://tascam.jp/int/product/dr-07xp/spec

#### NOTE

Le fonctionnement avec chaque système d'exploitation a été confirmé sur des configurations de système standard répondant aux conditions suivantes. Le fonctionnement n'est cependant pas garanti avec tous les systèmes remplissant ces conditions.

#### Systèmes d'exploitation pris en charge

Windows 11 Windows 10 64 bit

Configurations informatiques requises

Ordinateur sous Windows avec USB 2.0 (ou supérieur) \*Le fonctionnement n'est pas garanti avec des processeurs ARM64.

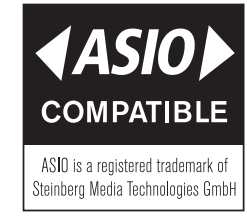

• Other company names, product names and logos in this document are the trademarks or registered trademarks of their respective owners.

# TASCAM DR-05XP / DR-07XP

# Installation des logiciels dédiés pour Windows

Suivez les procédures ci-dessous afin d'installer les logiciels dédiés pour Windows.

#### NOTE

- Terminez l'installation des logiciels dédiés pour Windows sur l'ordinateur avant de brancher un DR-05XP/DR-07XP à celui-ci à l'aide d'un câble USB.
- Si vous avez branché le DR-05XP/DR-07XP à l'ordinateur avant d'avoir installé les logiciels dédiés pour Windows et si l'Assistant « Ajout de nouveau matériel détecté » a été lancé, fermez l'Assistant et débranchez le câble USB.

#### Procédure d'installation des logiciels dédiés pour Windows

 Téléchargez les derniers logiciels dédiés pour Windows depuis le site mondial de TEAC et sauvegardez-les sur l'ordinateur que vous utiliserez avec l'unité.
DR-05XP

# https://tascam.jp/int/product/dr-05xp/support

# DR-07XP

#### https://tascam.jp/int/product/dr-07xp/support

- 2. Décompressez le fichier d'archive zip sur le bureau de l'ordinateur ou à un autre emplacement.
- Double-cliquez sur le fichier « TASCAM\_DR-X\_Series\_Installer\_x.xx\_exe » dans le dossier qui apparaît après décompression pour lancer le logiciel d'installation.

#### NOTE

- Si vous ouvrez une archive zip sans la décompresser et si vous doublecliquez sur le fichier « TASCAM\_Model\_Mixer\_Installer\_x.xx.exe » dans le dossier qui s'ouvre, l'installation ne démarrera pas. Cliquez avec le bouton droit sur le fichier zip et sélectionnez par exemple « Extraire tout » pour le décompresser puis réessayez.
- Quand un écran Avertissement de sécurité ou Contrôle de compte d'utilisateur apparaît, cliquez sur le bouton « Oui ».
- 5. Lisez le contenu du contrat de licence utilisateur (User License Agreement) puis sélectionnez « l accept the agreement » (J'accepte le contrat) si vous en acceptez les termes. Puis cliquez sur le bouton « Next » (Suivant).

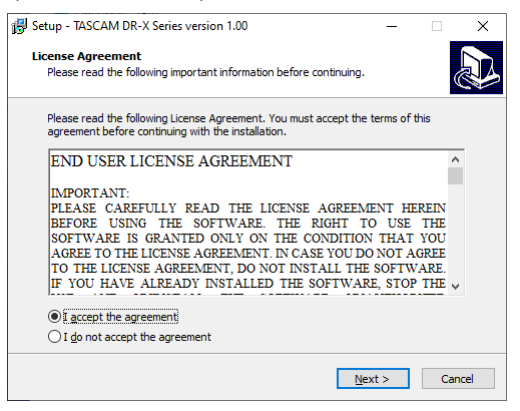

6. Ensuite, cliquez sur le bouton « Install » (Installer).

| 😽 Setup - TASCAM DR-X Series version 1.00                       |                |             | -         |     | ×   |
|-----------------------------------------------------------------|----------------|-------------|-----------|-----|-----|
| Ready to Install<br>Setup is now ready to begin installing TASC | AM DR-X Serie  | s on your o | computer. | a   |     |
|                                                                 |                |             |           |     |     |
| Click Install to continue with the installation.                |                |             |           |     |     |
|                                                                 |                |             |           |     |     |
|                                                                 |                |             |           |     |     |
|                                                                 |                |             |           |     |     |
|                                                                 |                |             |           |     |     |
|                                                                 |                |             |           |     |     |
|                                                                 |                |             |           |     |     |
|                                                                 |                |             |           |     |     |
|                                                                 | < <u>B</u> ack | Inst        | tall      | Can | cel |

**7.** L'écran suivant apparaît quand l'installation est terminée. Cliquez sur le bouton « Finish » (Terminer).

| 🛃 Setup - TASCAM DR-X Serie | s version 1.00                                                                                                    | -    |     | $\times$ |
|-----------------------------|----------------------------------------------------------------------------------------------------|------|-----|----------|
|                             | Completing the TASC/<br>Series Setup Wizard<br>Setup has finished installing TASCAM Di<br>computer. The application may be laune<br>installed shortcuts.<br>Click Finish to exit Setup.<br>I (aunch DR-X Series) | AM D | R-X | he       |
|                             | Ein                                                                                                    | ish  |     |          |

Le programme d'installation se fermera et le panneau de configuration DR-X Series pour Windows s'ouvrira.

#### NOTE

La première fois que vous connectez l'unité par USB à l'ordinateur après avoir installé les logiciels, l'installation du pilote de périphérique est exécutée. Il faut un certain temps avant que l'unité ne soit reconnue car la procédure de mise à jour Windows Update est automatiquement lancée à cet instant. Si l'unité n'est toujours pas reconnue après un certain temps, ouvrez l'écran d'installation du logiciel depuis la zone de notification située en bas à droite de l'écran de l'ordinateur et cliquez sur « Ignorer la recherche de pilote dans Windows Update » pour interrompre la recherche.

### Désinstallation des logiciels dédiés pour Windows

Normalement, il n'est pas nécessaire de désinstaller les logiciels dédiés. Suivez ces procédures si un problème se produit ou si vous n'avez plus l'intention d'utiliser l'unité avec l'ordinateur.

- 1. Ouvrez l'écran « Désinstaller ou modifier un programme » en suivant les procédures du système d'exploitation utilisé (Windows 11/Windows 10).
- 2. Sélectionnez « TASCAM DR-X Series x.xx » dans la liste et double-cliquez dessus.
- 3. Ensuite, suivez les instructions qui apparaissent à l'écran.

# TASCAM DR-05XP / DR-07XP

# Ouverture de l'application de configuration

Suivez la procédure ci-dessous pour ouvrir l'application de configuration.

• Dans le menu « Démarrer », sélectionnez « DR-X Series » sous « TASCAM ».

# Présentation de l'application de configuration

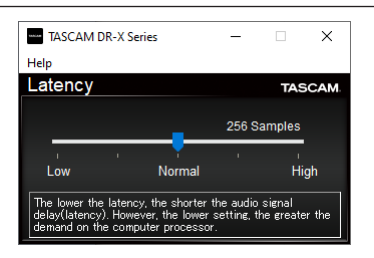

#### Latence d'entrée (Latency)

Vous pouvez régler la latence des signaux audio d'entrée et de sortie échangés entre l'unité et l'ordinateur.

De plus petites valeurs permettent un moindre retard (latence) du signal audio, mais nécessitent un traitement plus rapide par l'ordinateur.

Si le traitement n'arrive pas à suivre, par exemple à cause d'autres opérations en cours dans le système, des clics et autres bruits peuvent se produire, le signal audio pouvant même souffrir d'interruptions.

Augmenter la valeur stabilisera le fonctionnement et supprimera les effets négatifs sur les signaux audio, mais le retard de transfert des signaux audio entre l'unité et l'ordinateur augmentera.

Vous pouvez régler l'ampleur de la latence pour cette unité en fonction de vos conditions d'utilisation.

#### Par défaut : Normal (256 échantillons)

### Réglage des propriétés sonores

- 1. Ouvrez l'écran « Son » en suivant les procédures du système d'exploitation utilisé (Windows 11/Windows 10).
- Dans l'onglet « Lecture », cliquez avec le bouton droit de la souris sur « DR-X Series » puis cliquez sur « Définir en tant que périphérique par défaut » dans le menu contextuel qui s'affiche. Lorsque vous faites cela, un rond vert coché apparaît en face de l'élément

corsque vous faites cela, un rond vert coche apparait en face de l'element sélectionné.

| Colort o      | nlauback d      | avice below           | u to modify it |             |            |
|---------------|-----------------|-----------------------|----------------|-------------|------------|
| Select a      | playback u      | evice below           | w to mouny it  | s settings. |            |
|               | Speak<br>DR-X S | e <b>rs</b><br>Series |                |             |            |
|               | 🅜 Defau         | It Device             |                |             | =          |
|               |                 |                       |                |             |            |
|               |                 |                       |                |             |            |
|               |                 |                       |                |             |            |
|               |                 |                       |                |             |            |
|               |                 |                       |                |             |            |
|               |                 |                       |                |             |            |
|               |                 |                       |                |             |            |
|               |                 |                       |                |             |            |
|               |                 |                       |                |             |            |
|               |                 |                       |                |             |            |
| <u>C</u> onfi | gure            |                       | <u>S</u> et D  | efault 🔽    | Properties |

Écran de Windows 10

#### NOTE

Réglez le périphérique par défaut en fonction de l'interface ASIO utilisée dans l'onglet « Enregistrement » de la même façon que dans l'onglet « Lecture ».

3. Après avoir terminé le réglage, cliquez sur le bouton « OK ».

### NOTE

- Si vous changez le réglage pendant que le lecteur Windows Media est en fonction, le logiciel ne détectera pas que le périphérique a été modifié. Dans ce cas, relancez le lecteur Windows Media.
- Si vous n'entendez toujours pas de son après avoir fait les réglages et terminé les procédures ci-dessus, faites redémarrer l'ordinateur.
- Si vous faites ce réglage, du son sera produit au travers de cette unité, mais aucun son ne sera plus produit par les enceintes de l'ordinateur ni par sa prise casque.